## 生協加入登録前にECサイトをご利用される方【お申込み手順】

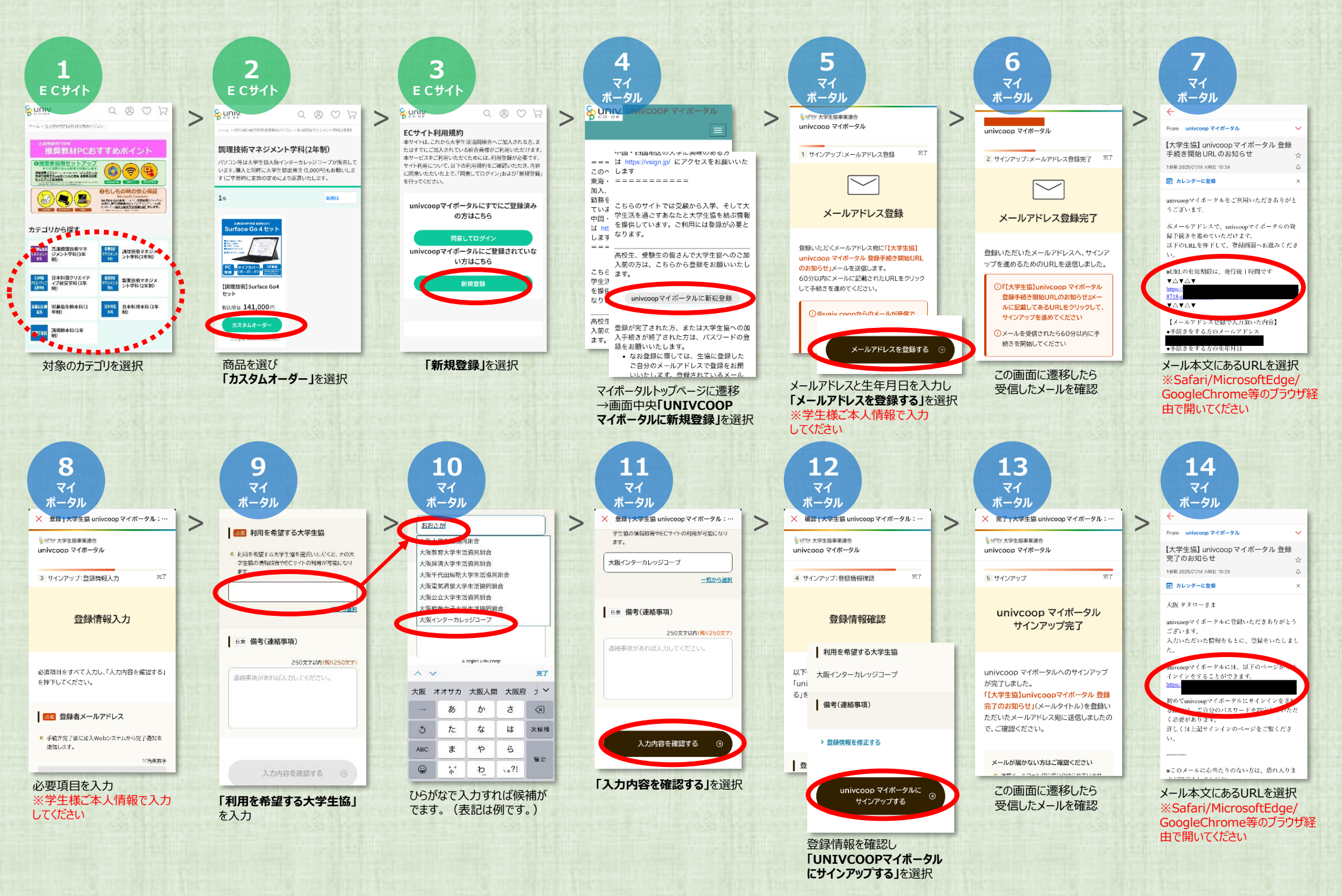

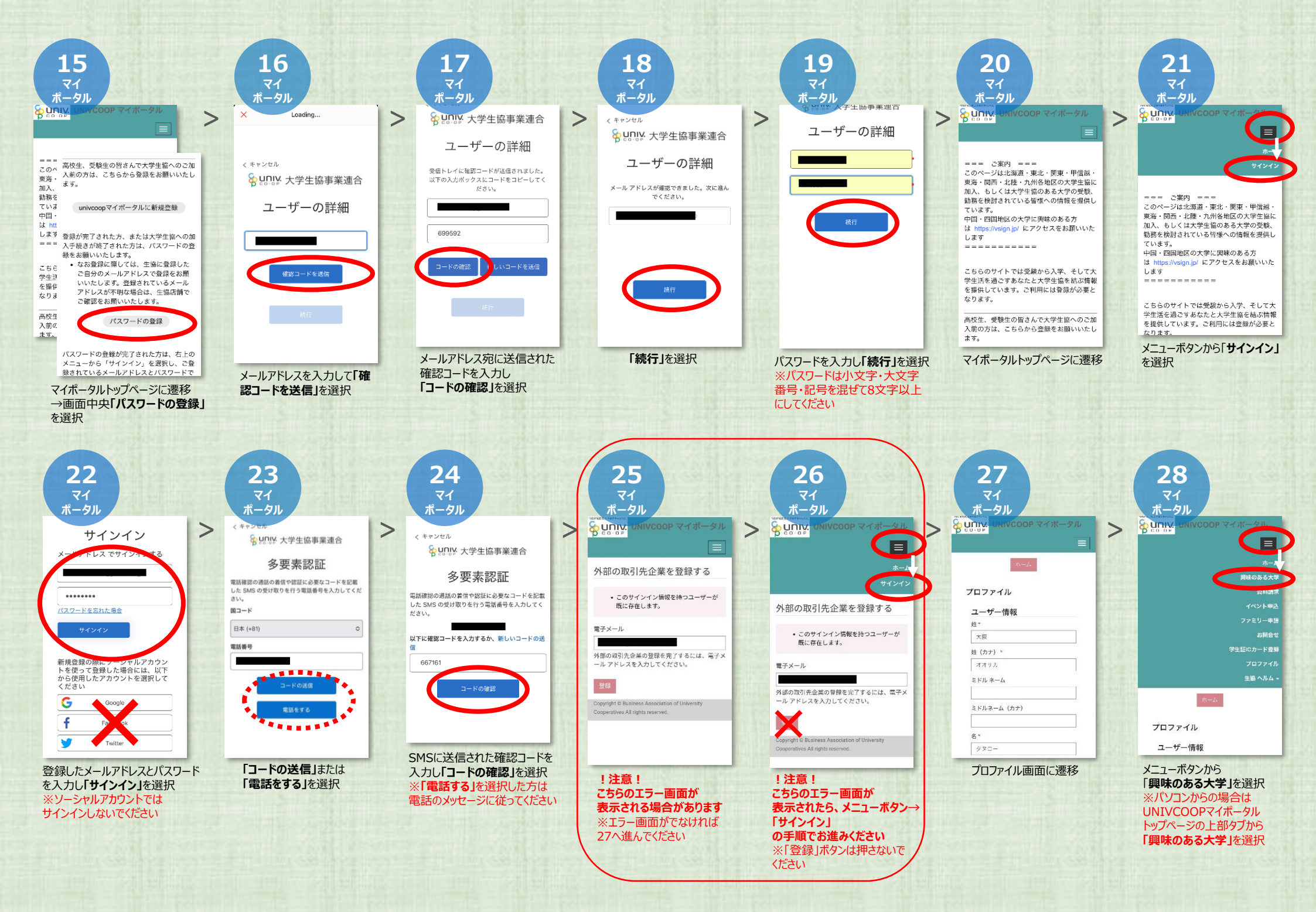

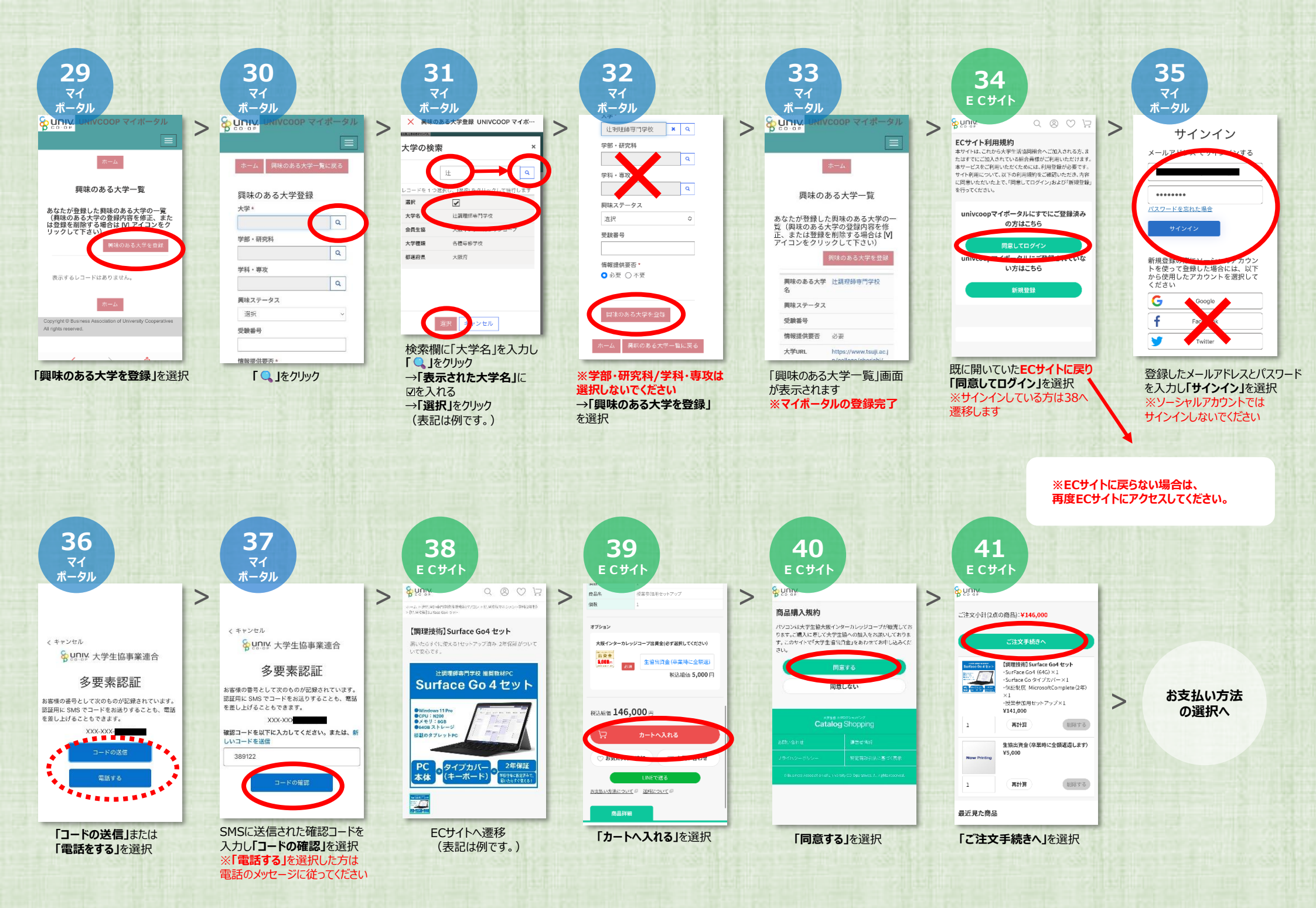

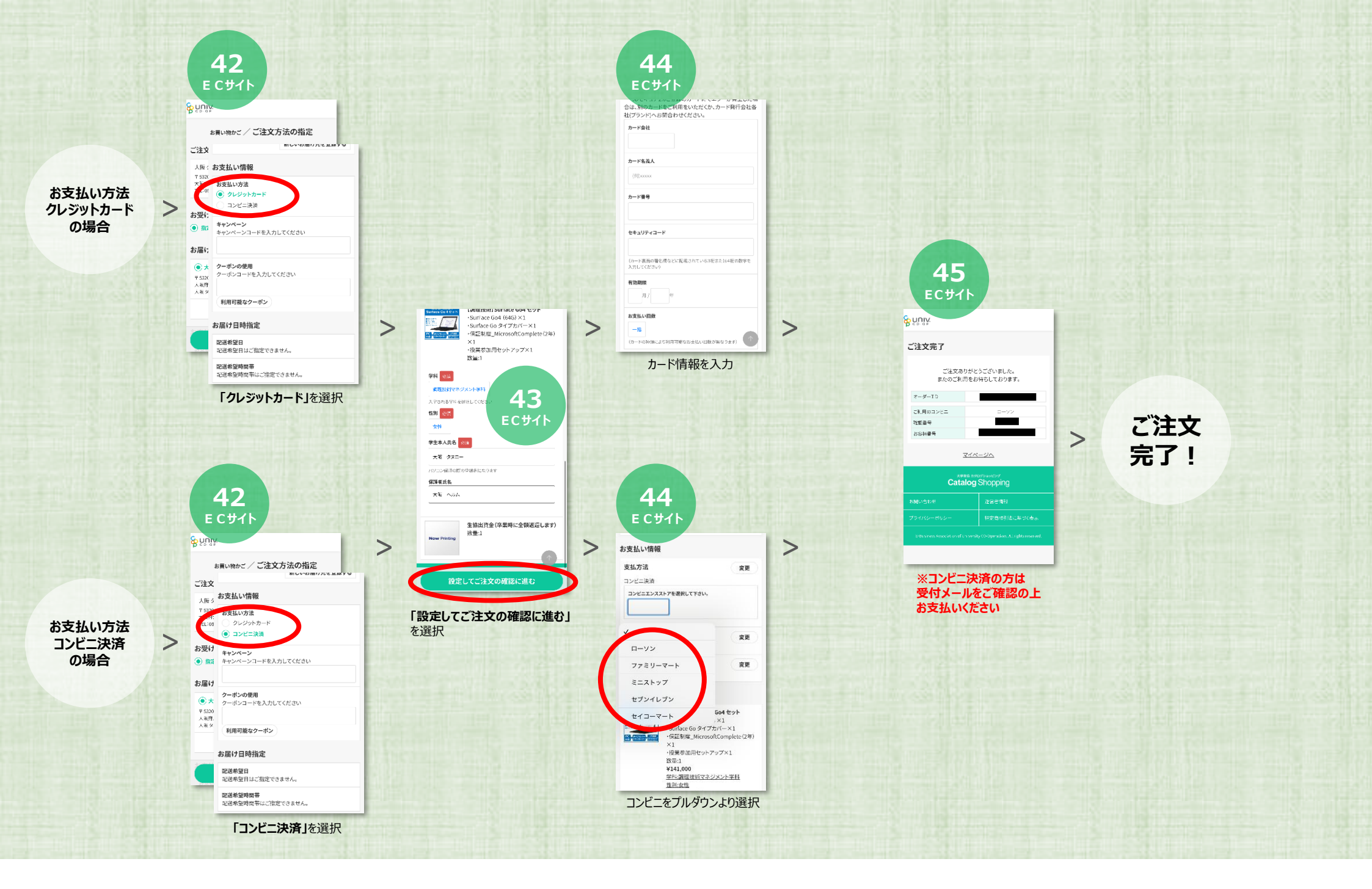